## COME PRENDERE UN APPUNTAMENTO SUL PORTALE "AGENDA CIE"

- 1. Collegarsi al sito Portale prenotazioni CIE
- 2. Selezionare l'accesso come "Cittadini":

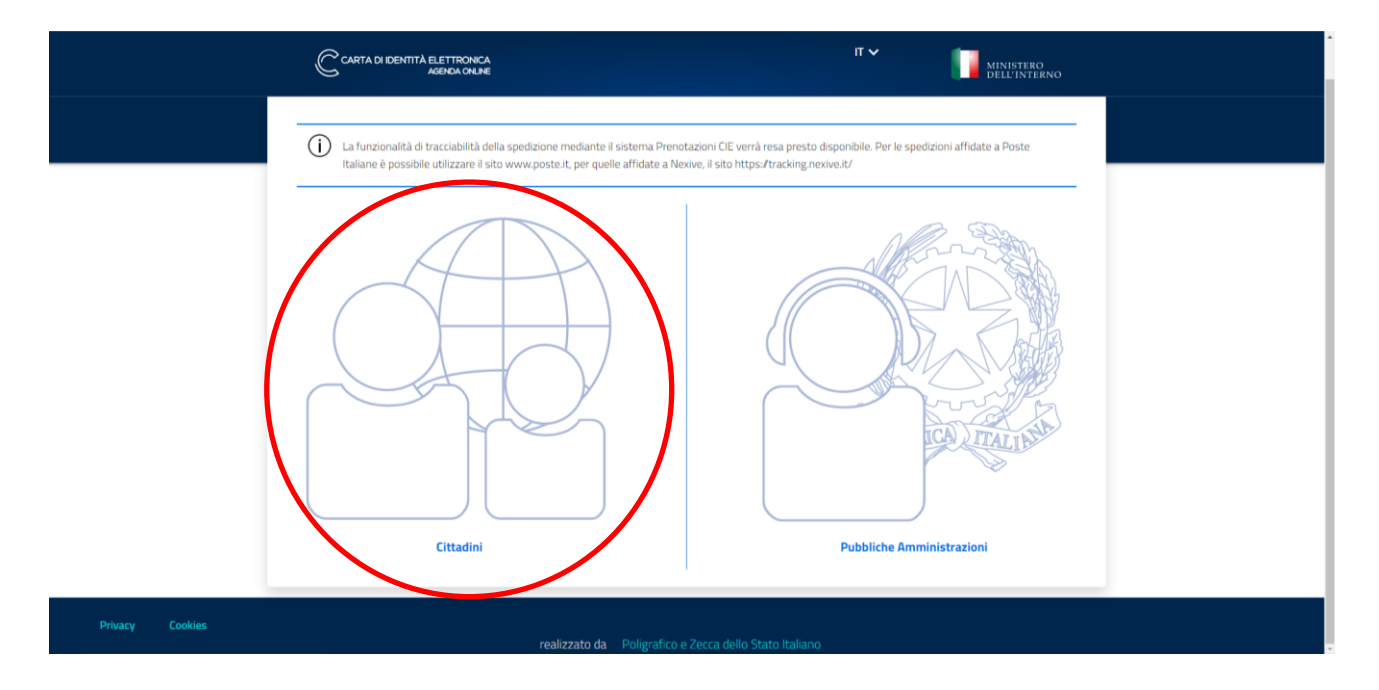

3. Compilare il form inserendo i dati della persona che deve rinnovare o richiedere il documento di identità e confermare:

|     | TITÀ ELETTRONICA<br>AGENDA ONLINE                 |                                                                               | Nuovo appuntamento | Accedi   IT V 🚺 MINISTE<br>DELL'IN | RO<br>IERNO |
|-----|---------------------------------------------------|-------------------------------------------------------------------------------|--------------------|------------------------------------|-------------|
| SCE | GLI IL COMUNE                                     |                                                                               | SCEGLI DATA E ORA  | SCEGLI COME RITIRARE               |             |
|     | Prenota un app<br>Per richiedere una nutiva Carta | untamento in comune<br>d'identità segui le indicazioni e completa il flusso d | ß prenotazione.    |                                    |             |
|     | Seleziona il motivo della ric                     | hiesta* 🗸 🗸                                                                   |                    |                                    |             |
|     | Nome del richiedente *                            |                                                                               |                    |                                    |             |
|     | Cognome del richiedente *                         |                                                                               |                    |                                    |             |
|     | Inserisci il codice fiscale di chi rich           | iede il documento *                                                           |                    |                                    |             |
|     | Inserisci il Comune di residenza di               | chi richiede il documento *                                                   |                    |                                    |             |
|     | Lingua per ricevuta appuntamenti<br>italiano      | se notifiche *                                                                |                    |                                    |             |
|     | Dave si vuale richiedere il da                    | icumento?<br>Altro comune                                                     |                    |                                    |             |
|     | Non sono un robot                                 | NELEPTIA<br>Brage-Tant                                                        |                    |                                    |             |
|     | (*) campo obbligatorio                            |                                                                               |                    |                                    |             |
|     | Continua                                          |                                                                               |                    |                                    |             |

4. Selezionare la sede del Comune di Taino e confermare con il tasto "Continua":

|                                                                                          | SCEGLI LA SEDE                                                                              | SCEGLI DATA E O                                           | RA                                                       | SCEGLI COME RITI |
|------------------------------------------------------------------------------------------|---------------------------------------------------------------------------------------------|-----------------------------------------------------------|----------------------------------------------------------|------------------|
|                                                                                          |                                                                                             |                                                           |                                                          |                  |
| È possibile richiedere il documento in                                                   | D <b>referisci</b><br>un Comune diverso da quello di R                                      | Residenza.                                                |                                                          |                  |
| Comur                                                                                    | ne di Taino                                                                                 | CC                                                        | omuni vicini a Taino                                     |                  |
| Comune di Taino                                                                          |                                                                                             |                                                           |                                                          |                  |
| Di seguito la lista di tutti gli uffici pres                                             | enti nel Comune di Taino presso i                                                           | quali potrai prendere appuntamento                        |                                                          |                  |
| Ogni ufficio comunale stabilisce in aut                                                  | tonomia giorni, orari e modalită di                                                         | i richiesta dell'appuntamento.                            |                                                          |                  |
| Ogni ufficio comunale stabilisce in aut                                                  | tonomia giorni, orari e modalità di<br>INDIRIZZO                                            | i richiesta dell'appuntamento.                            | PRIMA DISPONIBILITÀ                                      | ^                |
| Ogni ufficio comunale stabilsce in aut<br>SEDE I<br>Comune Di Taino - Piazza Pajetta , 5 | tonomia giorni, orari e modalità di<br>INDIRIZZO<br>Piazza Pojetta , 5<br>21020, Taino (VA) | Inchiesta dell'appuntamento. RICEVE SENZA APPUNTAMENTO NO | prima disponibilità                                      | ^                |
| Ogni ufficio comunale stabilisce in aut<br>SEDE I<br>Comune Di Taino - Piazza Pajetta, 5 | tonomia giorni, orari e modalità di<br>INDIRIZZO<br>Piazza Pajetta , 5<br>21020, Taino (VA) | Inchiesta dell'appuntamento.                              | PRIMA DISPONIBILITĂ<br>glovedi, 31/03/2022               | Successiva       |
| Ogni ufficio comunale stabilisce in aut<br>SEDE I<br>Comune Di Taino - Piazza Pajetta, S | tonomia giorni, orari e modalità di<br>INDIRIZZO<br>Piazza Pojetta, S<br>21020, Taino (VA)  | Inchiesta dell'appuntamento.                              | PRIMA DISPONIBILITÀ<br>giovedi, 31/03/2022<br>Precedente | 1 Successiva     |
| Ogni ufficie comunale stabilisce in aut<br>SEDE 1<br>Comune Di Taino - Piazza Pajetta, 5 | connua giorni, orari e modalità di<br>INDIRIZZO<br>Pazza Rigetta, 5<br>21020, Tano (M)      | Inchiesta dell'appuntamento.                              | PRIMA DISPONIBILITÀ<br>giovedi, 31/03/2022<br>Precedente | 1 Successiva     |

5. Selezionare una data ed un orario disponibile e confermare:

| Sede<br>COMUNE DI TAINO - PIA ✓         SCECLI DATA E ORA         SCECLI COME RITIRARE           Scegli la data e l'orario         Scegli la data e l'orario         Scegli la data e l'orario           Scegli la data e l'orario che preferisci, sulla base della disponibilità della sede che hai scelto. Se le date proposte non ti soddisfano puoi tornare indietro e cambiare<br>sede o Comune         Seleziona una data disponibilità           Seleziona una data disponibilità         Seleziona un orario disponibilità         Seleziona un orario disponibilità           Vi         A fili di vie         Sa di<br>1 di 2 di 1 di 1 di 2 di<br>2 di 2 di 1 di 2 di 2 di 2 di 2 di 2 di                                                                                                    |
|----------------------------------------------------------------------------------------------------|
| <section-header><section-header><section-header><section-header><section-header><section-header></section-header></section-header></section-header></section-header></section-header></section-header>                                                                                                    |
| K         APRIE 2022         X           LU         MA         ME         GI         VE         SA         DO           28         29         30         31         1         2         3         4         5         6         7         0         0         000         1000         1000         1000         1000         1000         1000         1000         1000         1000         1000         1000         1000         1000         1000         1000         1000         1000         1000         1000         1000         1000         1000         1000         1000         1000         1000         1000         1000         1000         1000         1000         1000         1000         1000         1000         1000         1000         1000         1000         1000         1000         1000         1000         1000         1000         1000         1000         1000         1000         1000         1000         1000         1000         1000         1000         1000         1000         1000         1000         1000         1000         1000         1000         1000         1000         1000         1000         1000         1000                      |
| V         MR         ME         GI         VE         SA         DOB         DBADO         13.00         18.00           28         29         30         31         1         2         3         0.000         14.00         19.00           4         5         6         7         8         9         10         10.00         15.00         20.00           11         12         13         14         15         16         17         11.00         15.00         20.00           18         19         20         21         22         23         24         11.00         15.00         20.00           2         3         4         5         6         7         8         9         10.00         17.00         17.00                                                                                                    |
| 28         29         30         31         1         2         3           4         5         6         7         8         9         10         1500         1600         1900           11         12         13         14         15         16         17         1100         1600         1900           18         19         20         23         22         23         24         12.00         17.00         16.00           25         26         27         28         29         30         1         2.00         17.00         16.00           2         3         4         5         6         7         8         1         12.00         17.00                                                                                                    |
| A     5     6     7     8     9     10       11     12     13     14     15     16     17       18     19     20     21     22     23     24       25     26     27     28     29     30     1       2     3     4     5     6     7     8                                                                                                    |
| 11         12         13         14         15         16         17         1800         1500         2000           18         19         20         21         22         23         24         11.00         1600         1200         1200         1200         1200         1200         1200         1200         1200         1200         1200         1200         1200         1200         1200         1200         1200         1200         1200         1200         1200         1200         1200         1200         1200         1200         1200         1200         1200         1200         1200         1200         1200         1200         1200         1200         1200         1200         1200         1200         1200         1200         1200         1200         1200         1200         1200         1200         1200         1200         1200         1200         1200         1200         1200         1200         1200         1200         1200         1200         1200         1200         1200         1200         1200         1200         1200         1200         1200         1200         1200         1200         1200         1200         1200 |
| 18         19         20         21         22         23         24         1100         1600           25         26         27         28         29         30         1         12.00         17.00           2         3         4         5         6         7         8         1         100         17.00                                                                                                    |
| 25         26         27         28         29         30         1           2         3         4         5         6         7         8                                                                                                    |
| 2 3 4 5 6 7 8                                                                                                    |
|                                                                                                    |
| Indietro Continua                                                                                                    |

6. Scegliere la modalità di ritiro inserendo l'indirizzo dove si desidera ricevere il documento. Non sono consentiti ritiri presso il Comune:

| TAINO 🗸                      | Sede<br>COMUNE DI TAINO - PIA                                                   | Data e ora<br>✓ 07/04/2022 ALLE 10:00 ✓                              | SCEGLI COME RITIRARE                    |
|------------------------------|---------------------------------------------------------------------------------|----------------------------------------------------------------------|-----------------------------------------|
| Scegli                       | la modalità di ritiro                                                           |                                                                      |                                         |
| Selezionando                 | o la modalità di ritiro potrai scegliere se ricevere il                         | documento via Posta o ritirarlo direttamente nella                   | sede del Comune precedentemente scelta. |
| Ritiro in C     Riceverai ui | Comune<br>In avviso quando il documento sarà pronto per il ritiro nella ste     | ssa sede dove lo hai richiesto.                                      |                                         |
| Spedizion<br>Inserisci l'in  | ne via Posta<br>ndirizzo per ricevere il documento direttamente dove preferisci | ; nello step successivo potrai specificare gli estremi di un eventu: | ale delegato al ritiro.                 |
| Indirizzo *                  |                                                                                 | Numero civico *                                                      | CAP *                                   |
| Città *                      |                                                                                 |                                                                      | Provincia *                             |
| Scala/Interno                |                                                                                 |                                                                      |                                         |
|                              |                                                                                 |                                                                      |                                         |

7. Selezionare "Accedi per salvare l'appuntamento"

|                                |                                                           | Sede<br>COMUNE DI TAINO - PIA 🗸                      | Data e ora<br>07/04/2022 A              | ILLE 10:00 🗸                     |                   | SCEGLI COME RITIRARE |
|--------------------------------|-----------------------------------------------------------|------------------------------------------------------|-----------------------------------------|----------------------------------|-------------------|----------------------|
| Sc                             | egli la mod                                               | alità di ritiro                                      |                                         |                                  |                   |                      |
| Sele                           | zionando la modalità di                                   | i ritiro potrai scegliere se ricevere il doc         | umento via Posta o ritirarlo di         | rettamente nella sede de         | Comune preceden   | temente scelta.      |
| 0                              | Ritiro in Comune                                          |                                                      |                                         |                                  |                   |                      |
| _                              | Riceverai un avviso quando il                             | i documento sarà pronto per il ritiro nella stessa s | ede dove lo hai richiesto.              |                                  |                   |                      |
|                                | Contrained and Desta                                      |                                                      |                                         |                                  |                   |                      |
|                                | Spedizione via Posta<br>Inserisci l'indirizzo per ricever | re il documento direttamente dove preferisci; nell   | o step successivo potrai specificare gl | i estremi di un eventuale delega | to al ritiro.     |                      |
| Indir                          | irro *                                                    |                                                      | Numero civico                           | . *                              | CAP *             |                      |
| pi                             | azza Pajetta                                              |                                                      | ✓ 5                                     | ,<br>~                           | 21020             | ~                    |
|                                |                                                           |                                                      |                                         |                                  |                   |                      |
| Città                          |                                                           |                                                      |                                         |                                  | Provincia *       |                      |
| Città                          | *<br>NNO                                                  |                                                      |                                         | ~                                | Provincia *       |                      |
| Città<br>TA<br>Scala           | *<br>NNO                                                  |                                                      |                                         | ~                                | Provincia *       |                      |
| Città<br>TA<br>Scala           | *<br>NNO<br>1/Interno                                     |                                                      |                                         | ~                                | Provincia *<br>VA |                      |
| Città<br>TA<br>Scala           | *<br>IINO<br>a/Interno                                    |                                                      |                                         |                                  | Provincia *       |                      |
| Città<br>TF<br>Scala<br>(*) ce | *<br>uNO<br>u/Interno                                     |                                                      |                                         |                                  | Provincia *       | _                    |
| Città<br>TF<br>Scali           | *<br>UNO<br>u/Interno                                     |                                                      |                                         | ~                                | Provincia *       |                      |

- 8. Accedere per confermare l'appuntamento.
  - È possibile accedere:
  - CON SPID: se in possesso di identità digitale SPID
  - CON CIE: se già in possesso di carta di identità elettronica

## <u>Oppure SE NON SI DISPONE DI IDENTITÀ DIGITALE è possibile</u> <u>registrarsi utilizzando il CODICE FISCALE e scegliendo una password.</u> <u>Cliccare su "Registrazione" lasciando i campi vuoti</u>

|                                                                                                    | Nuovo appuntamento Accedi I IT V MINISTERO<br>DELL'INTERNO                                                                                                    |
|----------------------------------------------------------------------------------------------------|----------------------------------------------------------------------------------------------------|
| Login   Image: State of the state of the state of the | Hai già un account?   Codice Fiscale   >   Password     Nen sono un robot     Megistrazione   Accedi   Hai dimenticato la tua password? Puoi recuperarla cliccando qui |
| realizzato da Poligr                                                                                                    |                                                                                                    |

9. Compilare il form di registrazione con i propri dati e confermare:

| RENTITĂ ELETTRONICA<br>Agenda online           |                     | Nuovo appuntamento | Accedi   IT∨ |   |
|------------------------------------------------|---------------------|--------------------|--------------|---|
|                                                |                     |                    |              |   |
| Registrazione                                  |                     |                    |              |   |
| Codice fiscale *                               |                     |                    |              |   |
| Nome "                                         | <br>Cognome *       |                    |              |   |
| Comune residenza *                             | Comune domicilio *  |                    |              | - |
| E-mail *                                       | Conferma e-mail *   |                    |              | - |
| Telefono *                                     | Altro telefono      |                    |              |   |
| Password *                                     | Conferma password * |                    |              | _ |
| Domanda segreta *                              |                     |                    |              | _ |
| Risposta sogreta *                             |                     |                    |              | - |
| Lingua per ricevuta appuntamento e notifiche " |                     |                    | ~            | _ |
| Non sono un robot                              |                     |                    |              |   |
| (*) campo obbligatorio                         |                     |                    |              |   |
| Annulla                                        |                     |                    |              |   |

10. Prendere visione dell'informativa sul trattamento dei dati personali e cliccare su "Conferma":

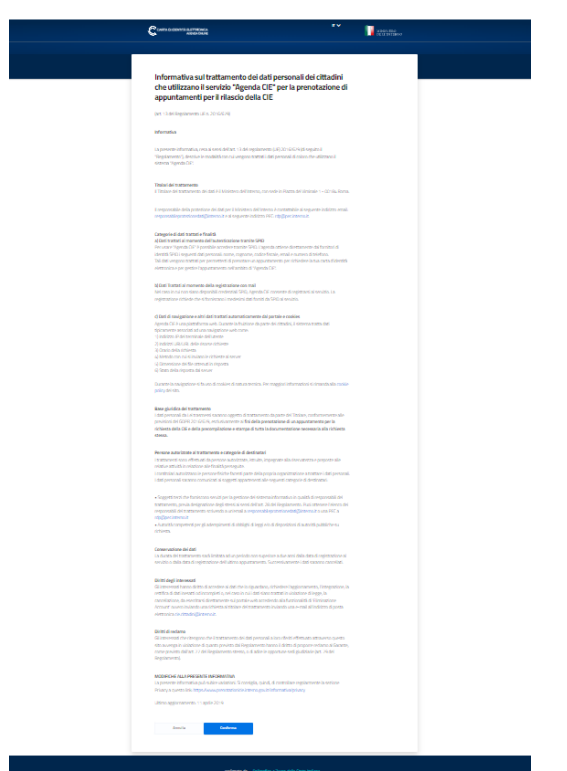

11. A questo punto è possibile prendere visione dell'appuntamento e modificarlo, salvare il riepilogo con il promemoria e caricare la fototessera o la foto fatta in autonomia.

| <section-header><section-header><section-header></section-header></section-header></section-header>                                                                                                    | <section-header><section-header><section-header><section-header></section-header></section-header></section-header></section-header>                                                                                                    | <section-header><section-header></section-header></section-header>                                                                                                    |                                                                                                    | COMUNE DI TAINO - PIA_ 🗸                                                                                                    | 0#1a eora<br>07/04/2022 ALLE 10:00 ✓                                                                                                    | NUM<br>SPEDIZIONE A CASA O ALT<br>INDIRIZZO ✓                                                                       |
|----------------------------------------------------------------------------------------------------|----------------------------------------------------------------------------------------------------|----------------------------------------------------------------------------------------------------|----------------------------------------------------------------------------------------------------|----------------------------------------------------------------------------------------------------|----------------------------------------------------------------------------------------------------|----------------------------------------------------------------------------------------------------|
| <section-header><text><text><text><text><text><text><section-header><section-header><section-header></section-header></section-header></section-header></text></text></text></text></text></text></section-header>                                                                                                    | <text><text><text><text><text><text><section-header><section-header><section-header><section-header></section-header></section-header></section-header></section-header></text></text></text></text></text></text>                                                                                                    | <text><text><text><text><text><text><section-header></section-header></text></text></text></text></text></text>                                                                                                    | Riepilogo app<br>Numero appu<br>Ga pue reedere la taa refe                                                                                                    | untamento: 07/04/202<br>ntamento: 4912334<br>mbi di operatemento dei e tatte muste al Com<br>Meditor                                             | 2 alle 10:00                                                                                                    |                                                                                                    |
| Pression     Pression       Pression     Pression       Pression     P                                                                                                    | <section-header><section-header><section-header><section-header><section-header><section-header><section-header><section-header><section-header><section-header><section-header><section-header><section-header><section-header></section-header></section-header></section-header></section-header></section-header></section-header></section-header></section-header></section-header></section-header></section-header></section-header></section-header></section-header> | <section-header></section-header>                                                                                                    | Una e-mail di conferma è st<br>PROTOCOLOGICOMMENT<br>Service modificare le réform<br>clicca qui.<br>Bigiorno dell'appointemento<br>stempse della resorta.<br>Selos régistre | de instala de Taliciase<br>MACUALIT<br>anteni de constata del relevadorito del l'opportante<br>reserva de portano con se Ternal de conforma e la | -<br>-<br>-                                                                                                    | Z                                                                                                    |
| FUENDIAL         PARAMENT           Improvement of general degradations of the state of the state of th                                                           | Presentation     Presentation       Presentation     Presentation       Presentation     Presentation       Presentation     Presentation       Presentation     Presentation       Presentation     Presentation       Presentation     Presentation       Presentation     Presentation       Presentation     Presentation       Presentation     Presentation       Presentation     Presentation                                                                          | PUINTAL       PUINTAL         PUINTAL       PUINTAL         PUINTAL       PUINTAL <td< td=""><td>Riduci i tempi allo s<br/>De ogg pus effettare altu</td><td>portello<br/>ne operazioni che renderanno la richiesta dei doci</td><td>urrento encore più veloce.</td><td></td></td<>                                                                                                    | Riduci i tempi allo s<br>De ogg pus effettare altu                                                                                                    | portello<br>ne operazioni che renderanno la richiesta dei doci                                                                                   | urrento encore più veloce.                                                                                                    |                                                                                                    |
| Image: Second of Second of Second                        | UNDERING DESCRIPTION       NUMBER OF DESCRIPTION       UNDERING DESCRIPTION       UNDERING DESCRIPTION       UNDERING DESCRIPTION       UNDERING DESCRIPTION       UNDERING DESCRIPTION                                                                                                    | where the state of tensors is functioned by the state of the state of | FOTOTESSERA<br>Sergis in powerso di u<br>dissos portefeconte d<br>Fototessera<br>Messimo 500                                                                                | nefsto elette el discureento? Cara ele cos, reo<br>garna dell'equanterento.<br>de allegare<br>20                                                 | PRGAMENTO Emporto de popor par étypo di docume e docia exvera popolo direttemente alle del'appartemente, vecando le excludió marto de popore (excludi dirette di appartemente) | ento nchevito è indicato sotto<br>sportello é giorno<br>i preveite de Conserio.<br>etto fixai, recharati del Comane |
| The works of a first set of the second second secon | Instruction of dispersions baseds           Instruction of dispersions baseds           Instruction of dispersions based           Instruction           Instruction           Instruction           Instruction           Instruction           Instruction           Instruction           Instruction           Instruction           Instruction           Instruction           Instruction           Instruction                                                         | Exclusion de strated.           Series marcina           Series marcina <td></td> <td><b>&gt;</b></td> <td>walka based del motivos di miescoj<br/>16, 794</td> <td></td>                                                                                                    |                                                                                                    | <b>&gt;</b>                                                                                                    | walka based del motivos di miescoj<br>16, 794                                                                                                    |                                                                                                    |
|                                                                                                    | ELLES H RE RE DO COLUMENTS The Inspired relieve or delegativities for a convent B Same Barge  Same Barge Same                                                                                                    |                                                                                                    | NGGALTA DI HTTH<br>He solto di etnewil d<br>Inditzo<br>PIAZZA PARTIA                                                                                                    | 2<br>Isurrentoval Plada.<br>Surren dura Cap<br>8 24020                                                                                           | Cress<br>Talino (sus)                                                                                                    | Scalavinawna                                                                                                    |
| Containing of organic tests     Containing of organic tests     Containing of organic tests     Containing of organic tests     Containing of organic tests     Containing of the containing of the containin      | Chron 42:000 regio haquentary     Con 1:000 proving and a generative and a special proving     Con 1:000 proving historial and analyze more an indicated a region.     The magnet of the maximal basis as                                                                                                    |                                                                                                    | Care days and an                                                                                                    | e con te                                                                                                    |                                                                                                    |                                                                                                    |